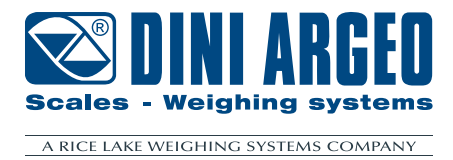

# WEBSERVER

**USER MANUAL** 

ENGLISH

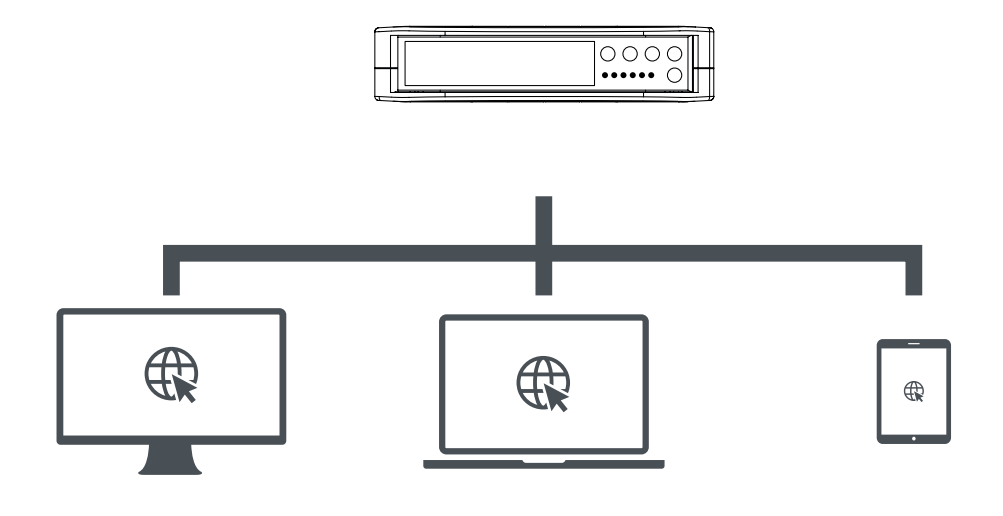

For DGT1SX-ETHIP, DGT1SX-PRONET, DGT1SX-MODTCP, DGT1SP-ETHIP, DGT1SP-PRONET, DGT1SP-MODTCP models

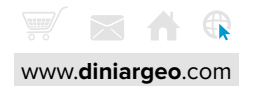

| Network connection                                   | 4  |
|------------------------------------------------------|----|
| Network parameters                                   | 4  |
| Web page login                                       | 5  |
| Main screen                                          | 6  |
| Dependent / independent channels mode (single scale) | 6  |
| Operating mode                                       | 6  |
| Network configuration                                | 7  |
| Backup/Restore                                       | 7  |
| Change password                                      | 8  |
| Indicator Reboot                                     | 8  |
| Sign out                                             | 8  |
| Instrument information                               | 8  |
| Zero                                                 | 9  |
| Tare                                                 | 9  |
| A/D Convesion points                                 | 9  |
| Calibration parameters                               | 9  |
| Calibration                                          | 10 |
| Commands                                             | 11 |
| Theoretical calibration                              | 11 |

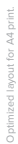

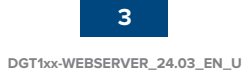

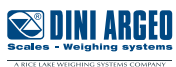

Connect the instrument to the network using the available Ethernet ports:

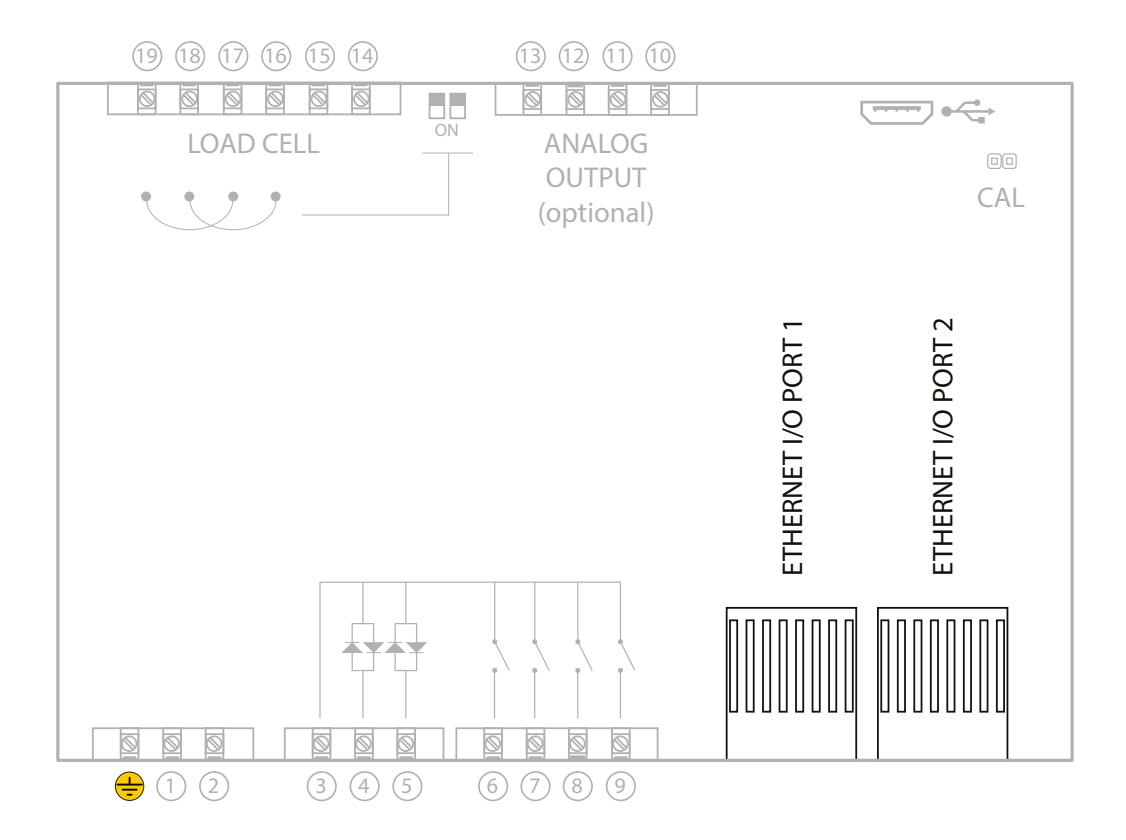

The Web Server is only available for DGT1SX-ETHIP, DGT1SX-PRONET, DGT1SX-MODTCP models.

### **Network parameters**

Use the **Fieldbus Settings** procedure in the instrument's Quick Start Guide to configure the IP address, subnet mask and gateway of the instrument.

In most applications it is sufficient to set the IP address of the instrument to the same network ID as the PC. Ensure the configured device ID is not used by another device on the network.

For advanced configuration, contact your network administrator.

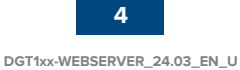

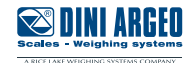

Type the IP address of the instrument into a web browser. If the instrument has been configured correctly, the login window displays:

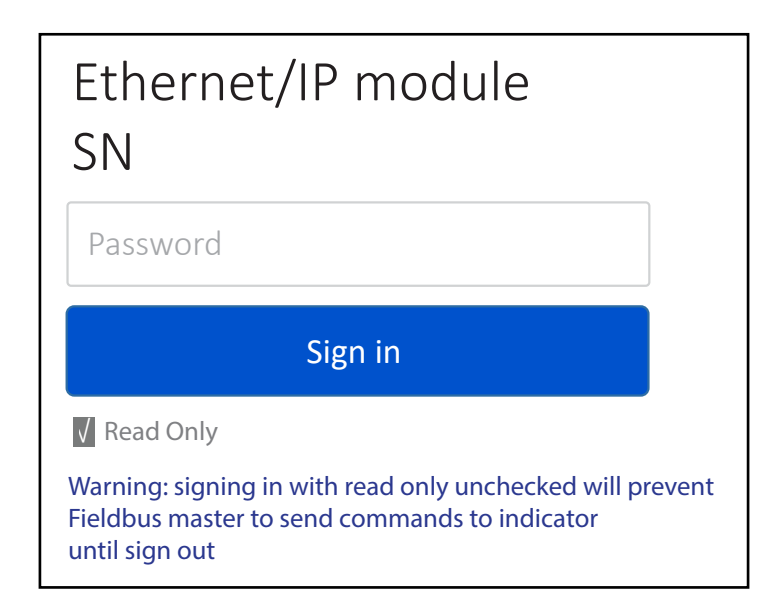

Enter the password "00000" and sign in.

Once you logged in, it is possible to change the password (Change password).

In case of lost password contact Dini Argeo for the recovery.

Only one PC is allowed to access the instrument's web page at a time, so if you login from a second PC, the first one will be automatically disconnected.

Logging into the instrument with Read Only disabled interrupts the communication with the PLC.

When Read Only is enabled, the following features are restricted: accessing load cells, Calibration, Operative mode and Indicator reboot.

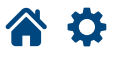

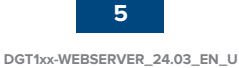

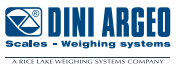

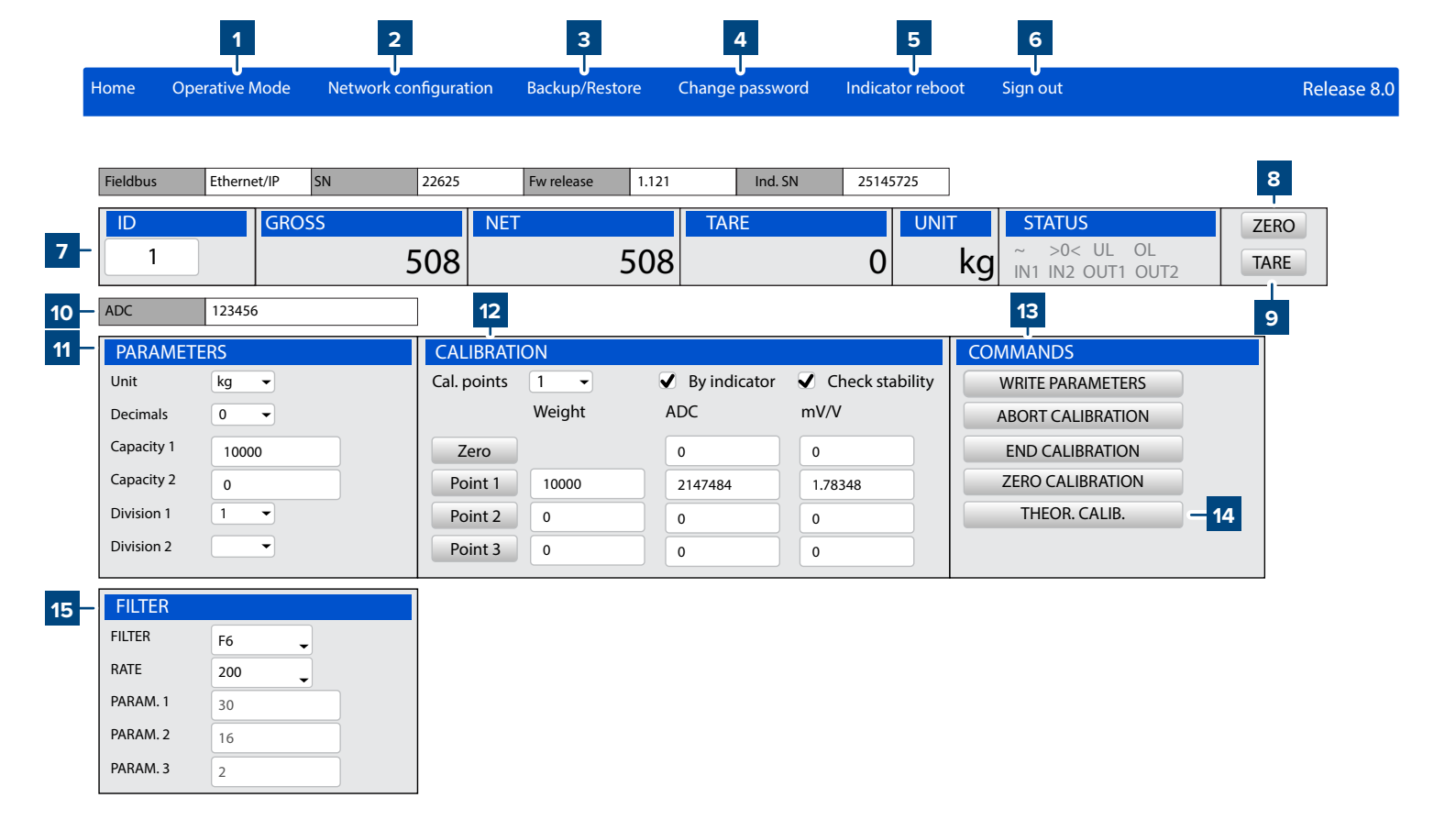

**Dependent / independent channels mode (single scale)** 

# 1 Operating mode

Main screen

Not available for DGT1SX / DGT1SP models.

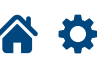

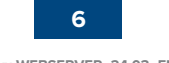

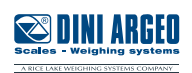

# 2 Network configuration

You can change the network parameters and the displayed data format:

- IP address, Subnet mask, Gateway (enable "Auto config." for DHCP).
- Byte order: Big endian / Little endian.
- Data format: Unsigned integer / Signed integer / Float.
- Profinet name: up to 16 characters (only DGT1SX-PRONET or DGT1SP-PRONET)

| Ethernet/IP<br>22625 | module SN      |                                                                  |
|----------------------|----------------|------------------------------------------------------------------|
| Password             |                |                                                                  |
| Auto config.         | No 🗸           |                                                                  |
| IP address           | 192.168.0.100  |                                                                  |
| Subnet mask          | 255.255.255.0  | Changing the parameters will<br>disconnect the transmitter. To   |
| Gateway              | 0.0.0.0        | reconnect, you must enter the new IP address in the web browser. |
| Byte order           | Big Endian 🔻   |                                                                  |
| Data format          | Uns. integer 🔻 |                                                                  |
| Name of Station      | 100            | (only DGT1SX-PRONET or DGT1SP-PRONET)                            |
| Read conf            | iguration      |                                                                  |
| Set confi            | guration       |                                                                  |
| Sign in              | page           |                                                                  |

## **3** Backup/Restore

Select "Backup Configuration" to start receiving the instrument configuration in the web browser. When reception is complete, the "setup.mot" file is automatically downloaded. This file is compatible with the Dinitools program.

Select "Restore Configuration" to choose a configuration file to load on the instrument. WARNING: the configuration file must have ".mot" extension.

| Ethernet/IP module SN<br>22625 |  |  |  |
|--------------------------------|--|--|--|
| Password                       |  |  |  |
| Backup Configuration           |  |  |  |
| Restore configuration          |  |  |  |
| Sign in page                   |  |  |  |

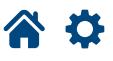

# 4 Change password

To change an account's password:

- Enter your old password.
- Enter new password and then confirm.
- Select Change password tho complete the procedure.

| Ethernet/IP module SN<br>22625 |
|--------------------------------|
| Password                       |
| New Password                   |
| Confirm Password               |
| Change password                |

### 5 Indicator Reboot

Restarts the indicator.

# 6 Sign out

Signs out from the instrument's web page.

### **7** Instrument information

Shows the weight and status information of the scale:

| ID     | Scale ide                                | Scale identification number. |  |  |
|--------|------------------------------------------|------------------------------|--|--|
| GROSS  | Gross we                                 | Gross weight                 |  |  |
| NET    | Net weig                                 | Net weight                   |  |  |
| TARE   | Tare                                     | Tare                         |  |  |
| UNIT   | Unit of m                                | Unit of measure              |  |  |
|        | Instrument status                        |                              |  |  |
|        | ~                                        | Unstable weight              |  |  |
|        | >0<Gross weight equal to zeroULUnderload |                              |  |  |
| STATUS |                                          |                              |  |  |
|        | OL                                       | Overload                     |  |  |
|        | IN1                                      | Input 1 active               |  |  |
|        | IN2                                      | Input 2 active               |  |  |
|        | OUT1                                     | Output 1 active              |  |  |
|        | OUT2                                     | Output 2 active              |  |  |

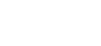

Ð

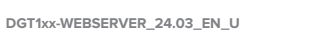

8

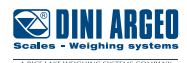

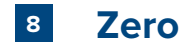

Zeros the instrument. WARNING: the zero execution takes place only if the necessary conditions are met (zero parameters).

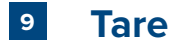

Performs a tare on the instrument. To clear an active tare, you must perform a new tare when the scale is empty.

# **10** A/D Convesion points

Displays the analog to digital conversion points.

# **11** Calibration parameters

Sets the scale calibration parameters:

| Unit       | Unit of measure (g, kg, t, lb)                                     |
|------------|--------------------------------------------------------------------|
| Decimals   | Number of decimal digits (0, 1, 2, 3)                              |
| Capacity 1 | First range value (or full capacity for single range applications) |
| Capacity 2 | Second range value (not used in single range applications)         |
| Division 1 | First range division (1, 2, 5, 10, 20, 50)                         |
| Division 2 | Second range division (1, 2, 5, 10, 20, 50)                        |

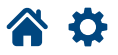

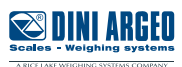

# 12 Calibration

NOTE: When By indicator is enabled, calibration uses the indicator settings. When By indicator is disabled, it uses the settings on the web server.

#### By Indicator Calibration (By Indicator is Enabled)

1. Enable the By indicator checkbox.

2. In the Parameters menu, set Unit, Decimals, Capacity, and Division parameters.

**3.** In the Calibration menu, set the number of calibration points and then enter their weight values in the corresponding Weight text boxes.

**4.** Select WRITE PARAMETERS to send to parameters to the indicator (units, decimals, capacities, divisions, number of calibration points and sample weights).

5. Unload the scale and then select Zero.

**6.** Load the platform with sample weight 1 and select Point 1. The value of ADC points is automatically acquired in the text box on the right. If you know the ADC point value, it can be entered manually.

7. Repeat 5 and 6 for the remaining calibration points. The weight and ADC point values must increase with each calibration point.

8. Select END CALIBRATION to save the calibration.

#### Web Server Calibration (By Indicator is Disabled)

1. Disable the By indicator checkbox.

2. In the Parameters menu, set Unit, Decimals, Capacity, and Division parameters.

3. In the Calibration menu, set the number of calibration points and then enter their weight values in the corresponding Weight text boxes.

4. Unload the scale and then select Zero.

5. Load the platform with sample weight 1 and select Point 1. The value of ADC points is automatically acquired in the text box on the right. If you know the ADC point value, it can be entered manually.

6. Repeat 4 and 5 for the remaining calibration points. The weight and ADC point values must increase with each calibration point:

7. Select WRITE PARAMETERS to save all parameters on the indicator.

#### î.

If the weight and/or ADC values are not increasing (Case 2), only point 1 will be considered.

If "Check stability" is active, the calibration points are only acquired if the weight is stable.

#### Case 1

| CALIBRATION |        |                |                              |  |  |
|-------------|--------|----------------|------------------------------|--|--|
| Cal. points | 1 -    | 🖌 By indicator | Sy indicator Check stability |  |  |
|             | Weight | ADC            | mV/V 🚺                       |  |  |
| Zero        |        | 0              | 0                            |  |  |
| Point 1     | 2000   | 647484         | 0.22491                      |  |  |
| Point 2     | 4000   | 1292501        | 0.78523                      |  |  |
| Point 3     | 10000  | 30741680       | 1.89348                      |  |  |

#### Case 2

| CALIBRATION |        |              |                                     |  |
|-------------|--------|--------------|-------------------------------------|--|
| Cal. points | 1 -    | By indicator | <ul> <li>Check stability</li> </ul> |  |
|             | Weight | ADC          | mV/V 💢                              |  |
| Zero        |        | 0            | 0                                   |  |
| Point 1     | 2000   | 647484       | 0.22491                             |  |
| Point 2     | 10000  | 30741680     | 1.89348                             |  |
| Point 3     | 4000   | 1292501      | 0.78523                             |  |

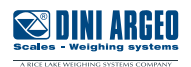

## 13 Commands

| WRITE PARAMETERS   | Saves parameters to the indicator.                                                                                                    |
|--------------------|----------------------------------------------------------------------------------------------------|
| ABORT CALIBRATION  | Cancels calibration without saving.                                                                                                    |
| END CALIBRATION    | After acquisition sequence ends calibration and saves values on indicator.<br><b>NOTE Only used when the By indicator checkbox is enabled.</b> |
| ZERO CALIBRATION   | Pre-Tare Reset                                                                                                    |
| THOER. CALIBRATION | <b>Theoretical calibration</b> : By entering the weight and mV/V value of the cells the relative ADC points are calculated                     |

# 14 Theoretical calibration

**1.** Enter the value 0 in the zero mV/V box.

- 2. Enter in the mV/V box related to point 1, the cell sensitivity value. If there are more load cells connected, enter the average value.
- 3. Enter in the weight box the load cell capacity. If there are more load cells connected, enter the total capacity.
- 4. Calculate ADC points by clicking THEOR. CALIB

#### 15 Filter

| Filter   | Configures filter (F1, F2, F3, F4, F5, F6, F7 or Custom).<br>For more information, see instrument's operation manual.                                                                                                    |
|----------|----------------------------------------------------------------------------------------------------|
| Rate     | Configures the number of analog to digital conversions (6-4800) per second that is performed by the analog to digital converter.                                                                                                    |
| Param. 1 | Configures the length of the average window (quantity of ADC points). For example, a value of 8 indicates 8 ADC points will be used for the average window.                                                                         |
| Param. 2 | Removes ADC points from the average window in beginning or ending positions.<br>For example, a value of 2 indicates the 2 outermost values will be removed from the list. In the list:<br>10, 20, 30 and 40; 10 and 40 are removed. |
| Param. 3 | Removes the center most ADC points from average computations.<br>For example, a value of 2 indicates the 2 center most values are removed from the list. In the list: 10, 20, 30 and 40; 20 and 30 are removed.                     |

i)-

Parameter (Param.) values must meet the following the criteria:

- All parameters values must be even numbers
- Param. 2 must be less than or equal to param. 1 and greater than zero
- Param. 3 must be in the range zero to param. 2  $\,$  2

Configure the following parameters to disable filtering:

- Param. 1 = 1
- Param. 2 = 0
- Param. 3 = 0

**谷 ひ** 

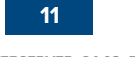

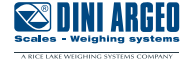

| <br> | <br> |
|------|------|
|      |      |
|      |      |
|      |      |
|      |      |
|      |      |
|      |      |
|      |      |
|      |      |
|      |      |
|      |      |
|      |      |
| <br> | <br> |
|      |      |
|      |      |
|      |      |
|      |      |
| <br> |      |
|      |      |
|      |      |

This publication, or portions thereof, may not be duplicated without written permission from the Manufacturer. All information contained in this manual is based on the data available at the time of its publication; the Manufacturer reserves the right to make changes to its products at any time without notice and without incurring any penalty. We therefore recommend that you always check for any updates.

The individual in charge of the scale operation must ensure that all safety regulations in force in the country of use are applied, ensuring that the appliance is used in accordance with the purpose it is intended for and to avoid any danger for the user.

The Manufacturer declines any liability arising from any weighing operation errors.

**\*** 

**Notes** 

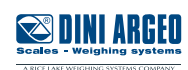

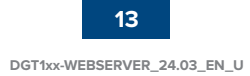

| _    |
|------|
|      |
|      |
|      |
|      |
|      |
|      |
|      |
|      |
| <br> |
|      |
|      |
|      |
|      |
|      |
|      |
|      |
|      |
|      |
|      |
|      |
|      |
|      |
|      |
|      |
|      |
|      |
|      |
|      |
|      |

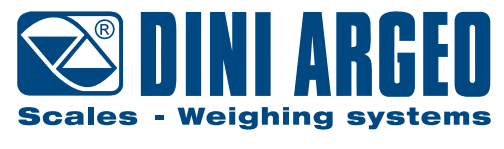

A RICE LAKE WEIGHING SYSTEMS COMPANY

#### HEAD OFFICE

Via Della Fisica, 20 41042 Spezzano di Fiorano, Modena - Italy Tel. +39 0536 843418 - Fax +39 0536 843521

#### SERVICE ASSISTANCE

Via Dell'Elettronica, 15 41042 Spezzano di Fiorano, Modena - Italy Tel. +39 0536 921784 - Fax +39 0536 926654

www.diniargeo.com

Authorized service center stamp